## Premissas:

- Utilizar o software UNM2000
- A OLT deve estar funcional e configurada no UNM2000.

# **DISPOSITIVOS E VERSÕES**

| Dispositivo                | Versão de Hardware                                             | Versão de Software        |
|----------------------------|----------------------------------------------------------------|---------------------------|
| OLT FiberHome - AN5516-04B | <b>GC8B</b> - WKE2.200.012R1P<br><b>GCOB</b> - WKE2.201.168S1B | RP1000<br>RP1000          |
|                            | <b>HSUB</b> - WKE2.201.341R1C                                  | RP1000                    |
| ONU 110 B                  | 1.0                                                            | 1.0.190520<br>ou superior |

A versão utilizada do UNM2000 foi a V1.0R1 Build13.08.01.08. CONFIGURAR AS PORTAS DE UPLINK

#### Acessando o NE Manager

Para configurar as portas de *uplink*, deve-se primeiramente abrir o **"NE manager"**. Para isto, na janela principal do **UNM2000**, deve-se clicar com o botão esquerdo do mouse sobre o nome de identificação da OLT, conforme a figura abaixo, e selecionar a opção **"Open NE Manager"**.

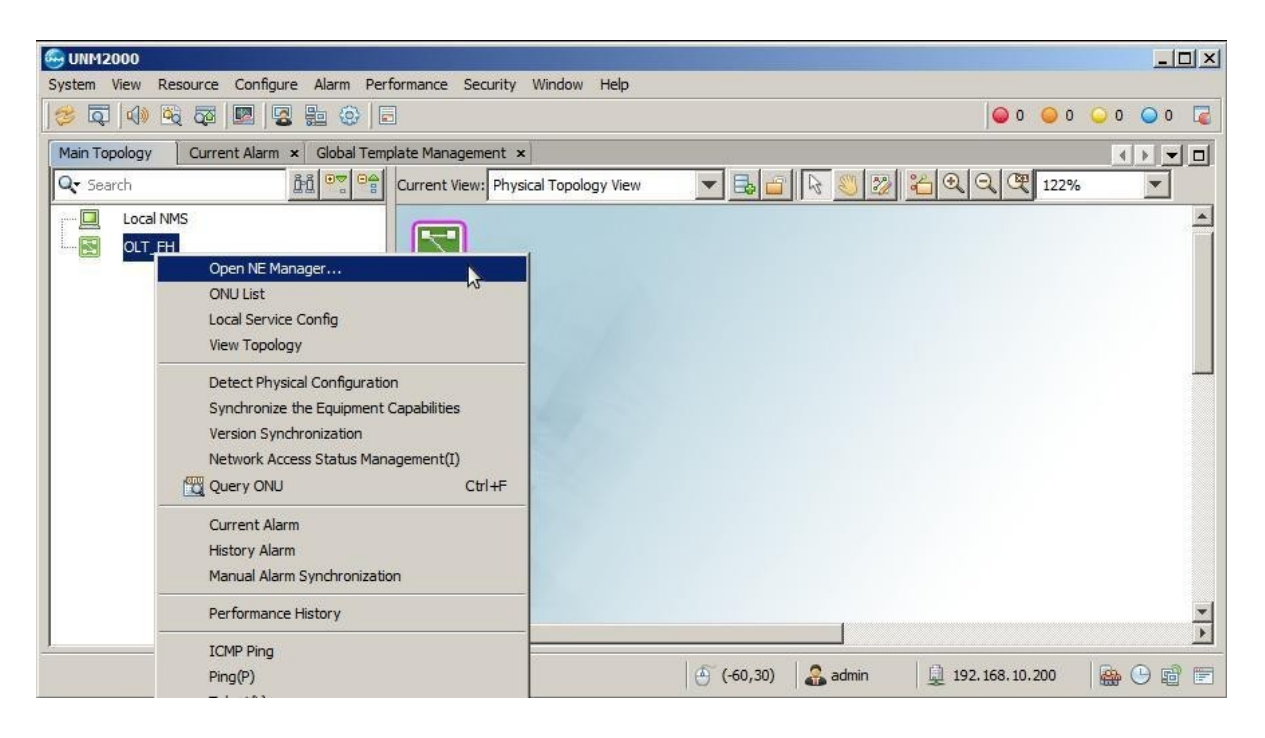

### Acessando as configurações da placa de gerência

No **"NE Manager"** deve-se clicar com o botão esquerdo do mouse na placa de gerência e selecionar a opção **"Card Service Config"**. Feito isso, uma aba será aberta onde será possível alterar as configurações da placa de gerência.

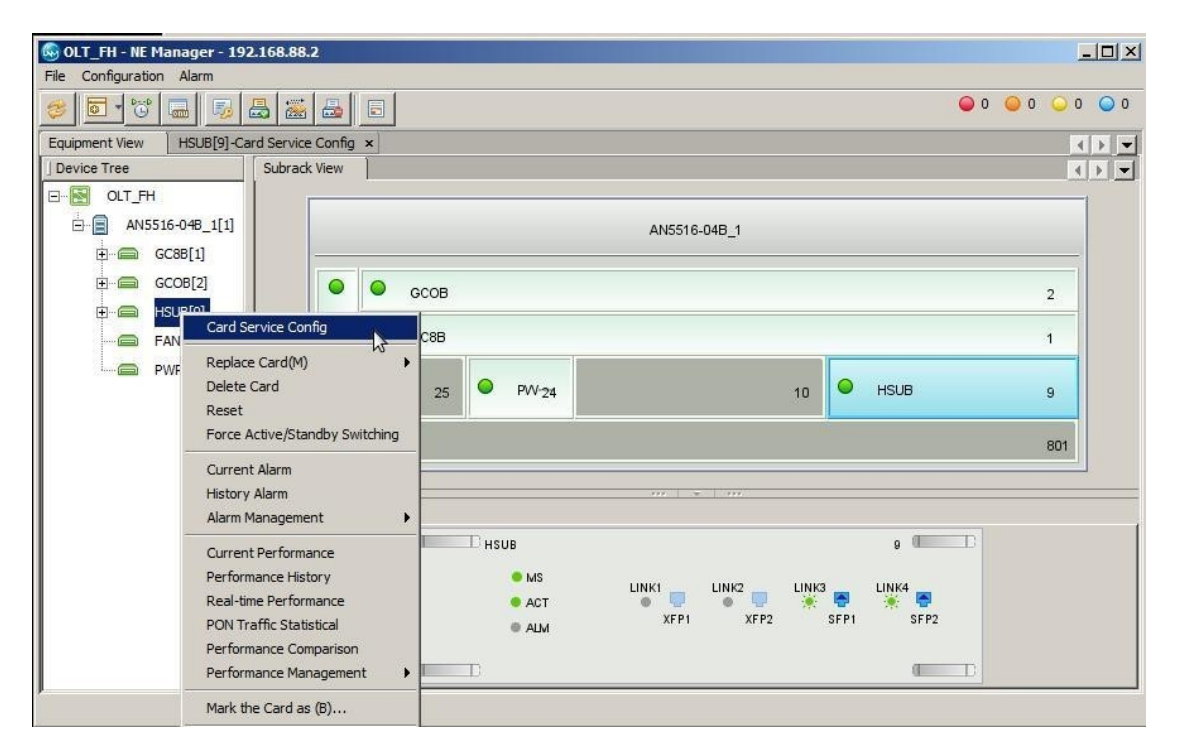

• Selecionando as portas de uplink

Para configurar as portas *uplink*, ainda no **"Card Service Config"** da placa de gerência, deve-se clicar em **"Basic Service"**, **"Common Configure"**, **"Port Configure"** e selecionar **"Uplink Port Properties"**. Neste exemplo, a porta *uplink* utilizada é a 9:SFP1, deste modo é necessário deixar ativo o *checkbox* **"Enable Config"**. Depois que tudo estiver configurado deve-se clicar em **"Create on Device"**.

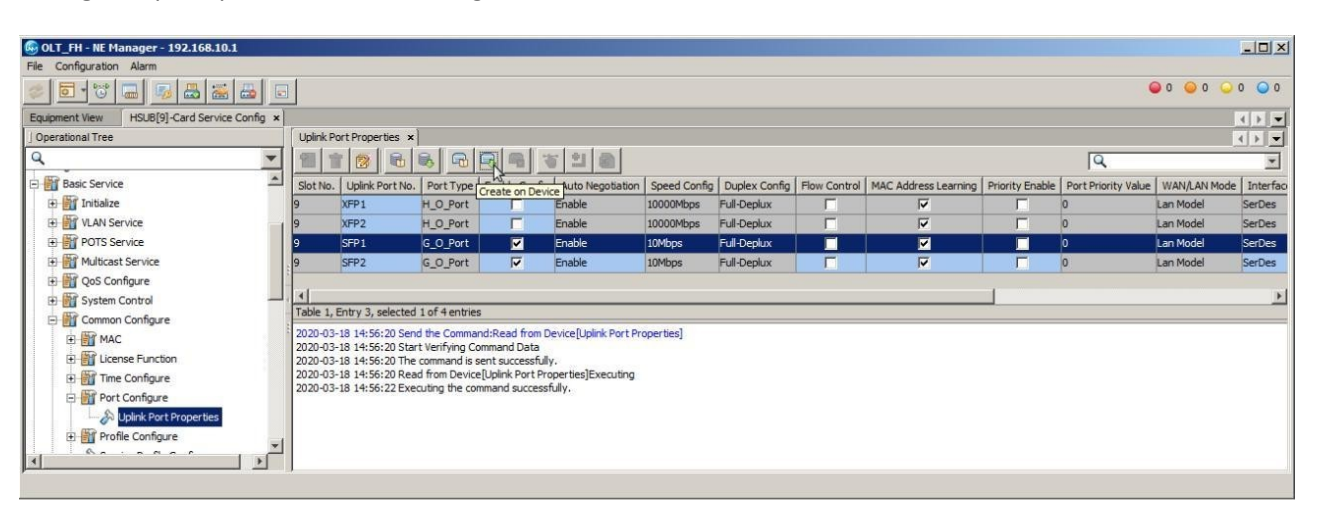

# **CRIAR A VLAN DE SERVIÇO**

Para criar uma VLAN de serviço, ainda dentro da "Card Service Config" da placa de gerência, na árvore de menus do lado esquerdo, deve-se ir em "Basic Service", "VLAN Service", "Local VLAN" e selecionar "Local End Service Outter VLAN". Então, deve-se clicar no botão "Add" para adicionar uma nova VLAN e clicar em "OK".

| 🚱 OLT_FH - NE Manager - 192.168.10.2                                                                                                    | The second second second second second second second second second second second second second second second s                                                                                                    |              |       |
|----------------------------------------------------------------------------------------------------|----------------------------------------------------------------------------------------------------|--------------|-------|
| File Configuration Alarm                                                                                                    |                                                                                                    |              |       |
|                                                                                                    |                                                                                                    |              |       |
| Equipment View HSUB[9]-Card Service Config ×                                                                                                    |                                                                                                    |              |       |
| ] Operational Tree                                                                                                    | Local End Service Outter VLAN ×                                                                                                    |              | K D 📼 |
| Q V<br>Optmodule Para Information                                                                                                    |                                                                                                    | ٩            |       |
| E Basic Service                                                                                                    | Service Name Starting VLAN ID Ending VLAN ID                                                                                                    | Service Type |       |
| Initialize     Initialize     Initialize     Initialize     Initialize     Initialize     Initialize     Initialize     Initialize     Initialize     Initialize     Initialize     Initialize |                                                                                                    |              |       |
| Cocal End Service Inner VLAN  Configure VLAN IP                                                                                                    | Table 1, totally 0 entries.                                                                                                    |              |       |
|                                                                                                    | 2020-03-11 15:58:03 Start Verifying Command Data<br>2020-03-11 15:58:03 The command is sent successfully.<br>2020-03-11 15:58:03 Read from Database[Local End Service Outter VLAN]Executing<br>2020-03-11 15:58:03 Executing the command successfully. |              |       |
| Multicast Unknown Flood                                                                                                    | Local End Service Outter VLAN Local End Service Inner VLAN                                                                                                    |              |       |

Deve ser atribuído um nome ao serviço e um número a VLAN que será configurada. Neste exemplo a VLAN foi configurada com valor 1000. Em seguida, as configurações devem ser escritas na OLT clicando no botão **"create on device"**.

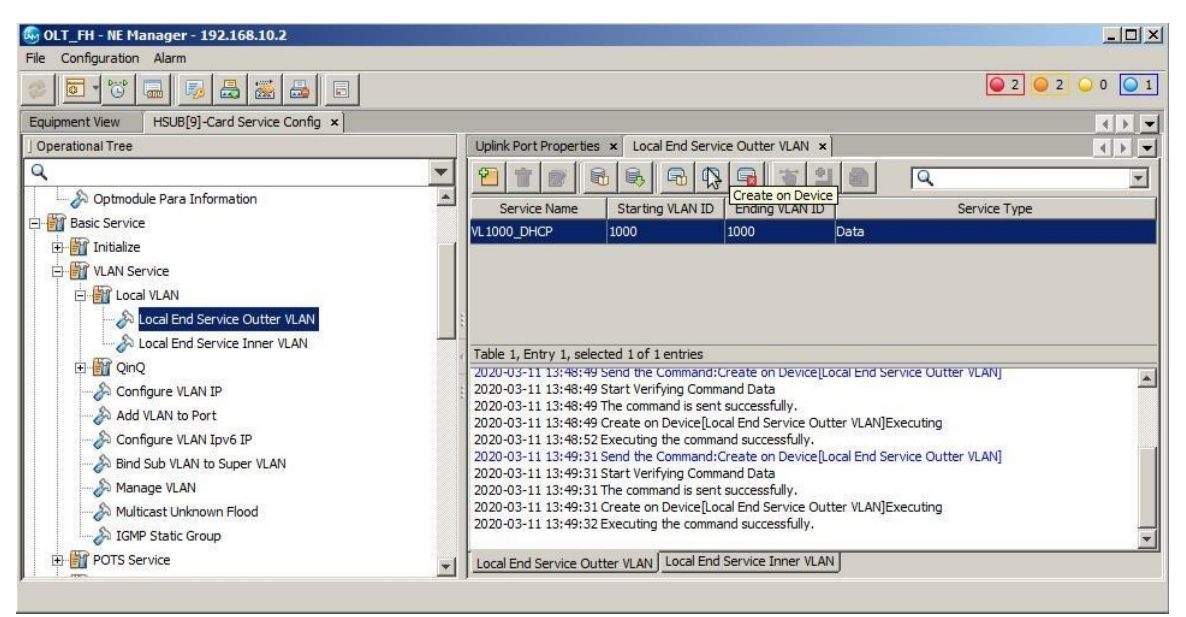

### Atribuir portas a VLAN de serviço

Depois de a VLAN de serviço ser criada é necessário configurar as interfaces por onde os pacotes desta VLAN de serviço trafegarão. Para isso é necessário ir em **"Basic Service"**, **"VLAN Service"** e clicar em **"Add VLAN to** 

**Port**". Na aba que se abrirá haverá duas tabelas, a do lado esquerdo (tabela 1) são mostradas as VLANs e a do lado direito (tabela 2) são mostradas as interfaces configuradas na VLAN selecionada na tabela 1.

Para configurar uma nova VLAN é necessário inicialmente selecionar a tabela 1, clicar no botão **"add"** conforme a figura a seguir e pressionar **"OK"** na janela que se abrirá. Para selecionar a tabela 1 basta clicar no retângulo onde a tabela 1 está localizada. É possível checar qual das tabelas está selecionada de duas formas: 1- por meio de um discreto retângulo azul que contorna a tabela selecionada; e 2- por meio do texto localizado entre as tabelas e as mensagens de retorno dos comandos do UNM.

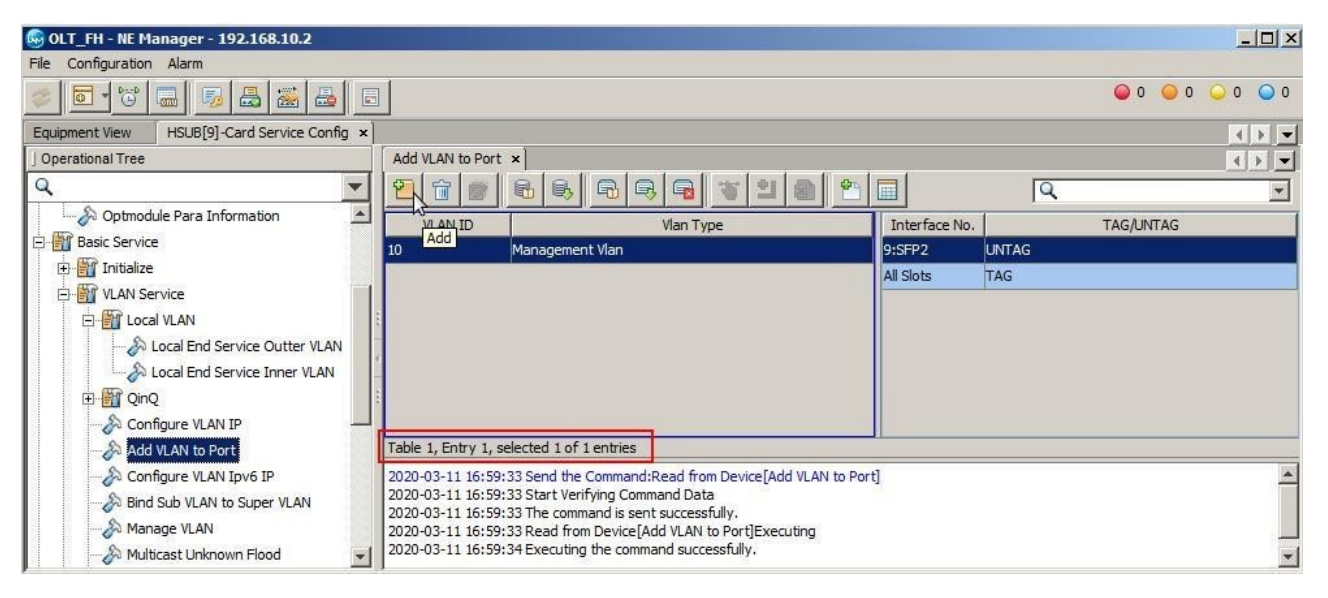

Depois de criada uma nova linha da tabela 1, basta configurar o VLAN ID com o número da VLAN configurada no passo anterior, neste caso a VLAN 1000. Feito isso, com a linha da VLAN 1000 selecionada, deve-se clicar na tabela 2 e depois clicar no botão **"Add"** conforme a figura a seguir.

| 😔 OLT_FH - NE Manager - 192.168.10.2         |                                                                           |                 |
|----------------------------------------------|---------------------------------------------------------------------------|-----------------|
| File Configuration Alarm                     |                                                                           |                 |
| 🔹 🔂 🐷 📾 🖬 🖬 🖬                                |                                                                           | ● 0 ● 0 ● 0 ● 0 |
| Equipment View HSUB[9]-Card Service Config × |                                                                           | K D 💌           |
| ] Operational Tree                           | Add VLAN to Port ×                                                        |                 |
| ۹ 🔻                                          |                                                                           | Q               |
| Optmodule Para Information                   | Add ID Vlan Type Interface No.                                            | TAG/UNTAG       |
| E Basic Service                              | 10 Management Vlan                                                        |                 |
| 🕀 🎬 Initialize                               | 1000 Common Vlan                                                          |                 |
| 🔁 🎬 VLAN Service                             |                                                                           |                 |
| E M Local VLAN                               |                                                                           |                 |
|                                              |                                                                           |                 |
| Local End Service Inner VLAN                 |                                                                           |                 |
| T OinO                                       |                                                                           |                 |
| A Configure VI AN IP                         | Table 2. totally 0 entries.                                               |                 |
| Add VI AN to Port                            | 2020.02.11.15.E0.22 Sand the Command Band from Davids [Add VI AN to Dart] |                 |
| S Configure VI AN Joy6 IP                    | 2020-03-11 16:59:33 Start Verifying Command Data                          |                 |
| Died Cub VI AN to Super VI AN                | 2020-03-11 16:59:33 The command is sent successfully.                     |                 |
| BING SUD VEAN to Super VEAN                  | 2020-03-11 16:59:33 Read from Device[Add VLAN to Port]Executing           |                 |
| Manage VLAN                                  | 2020-05-11 10:59:54 Executing the command successfully.                   |                 |
| Multicast Unknown Flood                      |                                                                           |                 |

A janela que se abrirá pergunta quantas linhas devem ser adicionadas. Neste caso, deve-se colocar "2" e clicar em "OK".

|        | ×     |
|--------|-------|
|        |       |
| 2<br>2 |       |
|        |       |
|        | -<br> |
|        |       |

As linhas que aparecerão na tabela 2 devem ser configuradas conforme a tabela a seguir. Nesta configuração está sendo informado a OLT que os pacotes desta VLAN devem trafegar com *tag* tanto através dos slots quanto através da interface SFP1. Depois de tudo configurado é necessário clicar no botão **"Create on Device"**.

| G OLT_FH - NE Manager - 192.168.10.2         |                                                                                                    |               |     |                                  |            |
|----------------------------------------------|----------------------------------------------------------------------------------------------------|---------------|-----|----------------------------------|------------|
| File Configuration Alarm                     |                                                                                                    |               |     |                                  |            |
| 🥏 💽 🐨 📾 🐬 🕹 😹 🖴 🗉                            |                                                                                                    |               |     | <b>◎</b> 0 <b>○</b> 0 <b>○</b> 0 | 0          |
| Equipment View HSUB[9]-Card Service Config × |                                                                                                    |               |     |                                  | ) <b>•</b> |
| ] Operational Tree                           | Add VLAN to Port ×                                                                                                    |               |     |                                  |            |
| ۹ 🗸                                          | 2 1 2 2 2 2 2 2 2 2 2 2 2 2 2 2 2 2 2 2                                                                                   |               | Q   |                                  | -          |
| E 🔐 Favorite                                 | VLAN ID Vian Type                                                                                                    | Interface No. |     | TAG/UNTAG                        |            |
| Save Configure Set                           | 10 Management Vlan                                                                                                    | 9:SFP1        | TAG |                                  |            |
| ONU Replace List                             | 1000 Common Vlan                                                                                                    | All Slots     | TAG |                                  |            |
| Save Configure to Flash                      |                                                                                                    |               |     |                                  |            |
| OLT MAC Addr Table                           |                                                                                                    |               |     |                                  |            |
| Uplink Port Properties                       |                                                                                                    |               |     |                                  |            |
| Optmodule Para Information                   |                                                                                                    |               |     |                                  |            |
| E Basic Service                              |                                                                                                    |               |     |                                  |            |
| 🕀 🛗 Initialize                               | Table 2, Entry 1, selected 1 of 2 entries                                                                                 |               |     |                                  |            |
| 🕀 📷 VLAN Service                             | 2020-03-11 18:56:43 Executing the command successfully.                                                                   |               |     |                                  | -          |
| E 🔐 Local VLAN                               | 2020-03-11 18:56:52 Send the Command:Create on Device[Add VLAN to Por<br>2020-03-11 18:56:52 Start Verifying Command Data | tj            |     |                                  |            |
|                                              | 2020-03-11 18:56:52 The command is sent successfully.                                                                     |               |     |                                  |            |
| Local End Service Inner VLAN                 | 2020-03-11 18:56:52 Create on Device[Add VLAN to Port]Executing                                                           |               |     |                                  |            |
| 🗐 🗄 🔐 QinQ                                   | 2020-03-11 10:30:34 Exectioning the command successfully.                                                                 |               |     |                                  | -          |

#### **AUTORIZAR A ONU 110 B**

#### Encontrando as ONUs não autorizadas

Para autorizar uma ONU, em "NE Manager" deve-se clicar no botão "Obtain Unauthorized ONU".

| 🚱 OLT_FH - NE Manager - 192.168.1 | 0.1                                   | <u>_   ×</u>    |
|-----------------------------------|---------------------------------------|-----------------|
| File Configuration Alarm          |                                       |                 |
| 😻 🖬 😇 🔚 🗃                         |                                       | ⊖ 0 ⊖ 0 ⊖ 0 ⊖ 0 |
| Equipment View                    | 45                                    | < > •           |
| Device Tree                       | Subrail Obtain Unauthorized ONU       |                 |
| - S CLT_FH                        | AN5516-04_1                           | <b>_</b> _      |
|                                   |                                       |                 |
| ⊞ 📾 <sup>■</sup> GCOB[2]          | • • • • • • • • • • • • • • • • • • • | -               |
| HSUB[9]                           | F 0C88 1                              |                 |
| PWR[24]                           | Panel Port   Status Panel             |                 |
|                                   | HSUB 9                                |                 |

Depois, deve-se selecionar onde serão buscadas as ONUs não autorizadas. Feito isso, as ONUs não autorizadas serão listadas.

| 😡 Switch Object(Unauthorized ONU List) | ×      |
|----------------------------------------|--------|
|                                        |        |
| 🖻 🔽 📄 AN5516-04_1                      |        |
| 🗄 🕞 🖾 GC88[1]                          |        |
| 🗄 🔽 🧰 GCOB[2]                          |        |
|                                        |        |
|                                        |        |
|                                        |        |
|                                        |        |
|                                        |        |
|                                        |        |
|                                        |        |
|                                        |        |
|                                        |        |
|                                        |        |
|                                        |        |
|                                        |        |
|                                        |        |
|                                        |        |
|                                        |        |
|                                        |        |
|                                        |        |
| alast and a                            | 12     |
| ОК                                     | Cancel |
|                                        |        |

# Autorizando uma ONU

Para adicionar a nova ONU deve-se primeiro selecioná-las com o mouse, clicar no botão "Add to the ONU Authority List", depois em "as 'Physical ID authentication 'Mode Added to the Whitelist", na janela que aparecer marcar "Select Line" e clicar em OK. Por fim, é necessário gravar as configurações na OLT clicando em "Create on Device".

| 😡 OLT_FH - NE Manager - 19                                                                        | 2.168.10.2                                                          |                                |                           |                       |       |          |
|---------------------------------------------------------------------------------------------------|---------------------------------------------------------------------|--------------------------------|---------------------------|-----------------------|-------|----------|
| File Configuration Alarm                                                                          |                                                                     |                                |                           |                       |       |          |
| 🥏 🖻 🕲 🔳 🎭                                                                                         |                                                                     | 1                              |                           |                       | 0 🥥   | 2 0 1    |
| Equipment View ONU Autho                                                                          | orization View ×                                                    |                                |                           |                       |       |          |
|                                                                                                   |                                                                     |                                |                           | Q                     | 8     |          |
| Slot Number PON Number                                                                            | Physical Address                                                    | Passw Add                      | to the ONU Au             | thority List Password |       | ONU Type |
| 2 1                                                                                               | ITBS0000001                                                         | 123456789                      | user                      |                       | HG260 |          |
| Table 1, Entry 1, selected 1 of 1<br>2020-03-13 05:40:14 Send the 0                               | entries<br>Command:Read from D                                      | )evice[Unauth                  | orized ONU Lis            | ]                     |       |          |
| 2020-03-13 05:40:14 Send the 0<br>2020-03-13 05:40:14 Start Verif<br>2020-03-13 05:40:14 The comm | Command:Read from D<br>fying Command Data<br>and is sent successful | evice[Unauth                   | orized ONU Lis            | 0                     |       |          |
| 2020-03-13 05:40:14 Read from<br>2020-03-13 05:40:15 Read from                                    | Device[Unauthorized<br>Device[Unauthorized                          | ONU List]Exed<br>ONU List]Exed | cuting<br>cuting the comr | nand successfully.    |       |          |
|                                                                                                   |                                                                     |                                |                           |                       |       |          |
| Unauthorized ONU List                                                                             |                                                                     |                                |                           |                       |       |          |

# Verificando as ONUs autorizadas

Épossível verificar as ONUs que estão autorizadas clicando no botão **"ONU Authentication"**, conforme a figura a seguir.

| 😡 OLT_FH - NE Manager - 19                                                                                                    | 92.168.10.2                                                                                                    |                                      |                      |          |             |               |          |         |                |                       |
|----------------------------------------------------------------------------------------------------|----------------------------------------------------------------------------------------------------|--------------------------------------|----------------------|----------|-------------|---------------|----------|---------|----------------|-----------------------|
| File Configuration Alarm                                                                                                    |                                                                                                    |                                      |                      |          |             |               |          |         |                |                       |
| 🥏 💽 🖸 🐻 🎭                                                                                                    |                                                                                                    |                                      |                      |          |             |               |          |         | 🥥 1 🥥 2        | <b>○</b> 0 <b>○</b> 1 |
| Equipment View ONU Auth                                                                                                    | ONU Authentication                                                                                                    |                                      |                      |          |             |               |          |         |                | 4 D 🔻                 |
|                                                                                                    |                                                                                                    |                                      |                      |          |             |               |          | Q       |                |                       |
| Whitelist Type                                                                                                    | Physic ID Physic Passwo                                                                                                    | rd SN: LOID                          | SN: Logic Password   | Slot No. | PON No.     |               | ONU Type | ONU No. | Enable/Disable |                       |
| PHYSIC_ID AUTHENTICATION                                                                                                    | TBS00000001 123456789                                                                                                    |                                      |                      | 2        |             | HG260         |          |         | Enable         | Implemented           |
| Table 1, Entry 1, selected 1 of 1                                                                                                    | Lentries                                                                                                    | n a sed-ta-b-s7                      |                      |          |             |               |          |         |                | F                     |
| Table 1, Entry 1, selected 1 of 1                                                                                                    | L entries                                                                                                    |                                      |                      |          |             |               |          |         |                | •                     |
| 2020-03-13 05:43:19 Send the<br>2020-03-13 05:43:19 Start Veril<br>2020-03-13 05:43:19 The comm<br>2020-03-13 05:43:19 Read from<br>2020-03-13 05:43:20 Read from | Command:Read from Device[O]<br>fying Command Data<br>and is sent successfully.<br>n Device[ONU Whitelist]Executii<br>n Device[ONU Whitelist]Executii | IU Whitelist]<br>Ig<br>Ig the commar | nd successfully.     |          |             |               |          |         |                |                       |
|                                                                                                    |                                                                                                    |                                      |                      |          |             |               |          |         |                |                       |
|                                                                                                    |                                                                                                    |                                      |                      |          |             |               |          |         |                |                       |
| ONU Whitelist ONU Authentica                                                                                                    | ation Mode PON Port Authent                                                                                                    | cation Mode                          | Replace the ONU Logi | ID Aut   | norized ONL | J Information | J        |         |                |                       |

# CONFIGURANDO A VLAN DE SERVIÇO NA ONU 110 B

Para criar uma VLAN de serviço na ONU deve-se entrar no **"Port Sevice Configuration"** da ONU. Para isso, primeiramente é preciso listar todas as ONUs clicando no botão **"ONU List"**.

| 😡 OLT_FH - NE Manager - 19 | 2.168.88.2               |                    |               |            |            |                  |              |            |                   |                |            | _ 🗆 ×           |
|----------------------------|--------------------------|--------------------|---------------|------------|------------|------------------|--------------|------------|-------------------|----------------|------------|-----------------|
| File Configuration Alarm   |                          |                    |               |            |            |                  |              |            |                   |                |            |                 |
| 🥏 🖬 🐨 🔳 😼                  | 🕹 😹 🕹 🔳                  |                    |               |            |            |                  |              |            |                   |                | 0 0        | 0 🔾 0 🔾 0       |
| Equipment View             |                          |                    |               |            |            |                  |              |            |                   |                |            | < > •           |
| J Device Tree              | Subrack View ONU         | List ×             |               |            |            |                  |              |            |                   |                |            | ( ) × (         |
|                            | #Select NE node in devic | e tree, it will sh | ow all ONU on | table.     |            |                  |              |            |                   | Q- Sear        | ch         |                 |
| ANS516-048_1[1]            | Device Name              | Device Type        | Slot Number   | PON Number | ONU Number | Physical Address | ONU Password | Logical ID | Logic SN Password | Alias Name     | ONU Vendor | Equipment Model |
| ⊞ GC8B[1]                  | PON[1]-HG260[1]          | HG260              | 2             | 1          | 1          | ITES00000001     |              |            |                   |                | ITBS       | IGD             |
| 0                          | ×                        |                    |               |            |            |                  |              |            |                   |                |            | J               |
|                            | Current Entry 1, selecte | d 1 of 1 entries   |               |            |            |                  |              | Port S     | ervice Config 5   | Service Config | uration    | /iew Details(C) |
|                            |                          |                    |               |            |            |                  |              |            |                   |                |            |                 |

Depois, deve-se clicar com o botão esquerdo do mouse na ONU e selecionar a opção "Port Service Config(M)".

| 😡 OLT_FH - NE Manager - 19 | 2.168.88.2                |                    |               |            |            |                  |              |                   |                        |            |                     | _ [] ×          |
|----------------------------|---------------------------|--------------------|---------------|------------|------------|------------------|--------------|-------------------|------------------------|------------|---------------------|-----------------|
| File Configuration Alarm   | 8 8 8                     |                    |               |            |            |                  |              |                   |                        |            | <b>@</b> 0 <b>◎</b> | 0 0 0 0 0       |
| Equipment View             |                           |                    |               |            |            |                  |              |                   |                        |            |                     | <b>H D</b>      |
| Device Tree                | Subrack View ONU          | List ×             |               |            |            |                  |              |                   |                        |            |                     | 4 b 💌           |
|                            | #Select NE node in device | e tree, it will sh | ow all ONU on | table.     |            |                  |              |                   |                        | Q- Sea     | rch                 |                 |
| AN5516-04B_1[1]            | Device Name               | Device Type        | Slot Number   | PON Number | ONU Number | Physical Address | ONU Password | Logical ID        | Logic SN Password      | Alias Name | ONU Vendor          | Equipment Model |
| E GC88[1]<br>E GC08[2]     | PON[1]-HG260[1]           | HG260              | 2             | 1          | 1          | ITBS00000001     |              | Servic            | e Configuration        |            | ITBS                | IGD             |
| HSUB[9]                    |                           |                    |               |            |            |                  |              | Port              | ervice Config(M)       |            |                     |                 |
| FAN[21]                    |                           |                    |               |            |            |                  |              | Сору              | Service Config of the  | ort        |                     |                 |
| - PWR[24]                  |                           |                    |               |            |            |                  |              | Paste             | Port Service Configura | stion      |                     |                 |
|                            |                           |                    |               |            |            |                  |              | Unau              | thorize (database)(I)  |            |                     |                 |
|                            |                           |                    |               |            |            |                  |              | New I             | Jser(E)                |            |                     |                 |
|                            |                           |                    |               |            |            |                  |              | Curre             | nt Alarm               |            |                     |                 |
|                            |                           |                    |               |            |            |                  |              | Histor            | y Alarm                | 100        |                     |                 |
|                            |                           |                    |               |            |            |                  |              | _ Custo<br>Shield | m Alarm Name           | H          |                     |                 |
|                            | Current Entry 1, selecter | d 1 of 1 entries   |               |            |            |                  |              |                   | iona Marin(a)          | loning     | uration             | view Details(C) |
|                            | ,                         |                    |               |            |            |                  |              | Curre             | nt Performance(C)      |            |                     |                 |
|                            |                           |                    |               |            |            |                  |              | Perfo             | rmance Compare(A)      |            |                     |                 |

Na janela que abrirá, conforme a imagem abaixo, deve-se inicialmente clicar em "+" ao lado de "Data Port", para mostrar todas as opções e selecionar "LAN1". Depois é necessário selecionar a aba "Service Configuration" e então clicar no botão "Add".

| 🚳 OLT_FH - NE Manager - 192.168.1                                                                                                    | 0.2                                                                                                    | States in the second second second second second second second second second second second second second second                                                                 |                            |                                |            |              |                |
|----------------------------------------------------------------------------------------------------|----------------------------------------------------------------------------------------------------|----------------------------------------------------------------------------------------------------|----------------------------|--------------------------------|------------|--------------|----------------|
| File Configuration Alarm                                                                                                    |                                                                                                    |                                                                                                    |                            |                                |            |              |                |
| 🥏 💽 🕲 📾 👼 📇 🗿                                                                                                    |                                                                                                    |                                                                                                    |                            |                                |            | ● 1          | 2 0 0 1        |
| Equipment View GCOB[2]-PON[1]-H                                                                                                    | G260[1]-Service Configuration ×                                                                                                    |                                                                                                    |                            |                                |            |              | 4 F 💌          |
| ] Operational Tree                                                                                                    | Port Service Configure ×                                                                                                    |                                                                                                    |                            |                                |            |              |                |
| ۹ 🗸                                                                                                    |                                                                                                    | Basic Information Service Co                                                                                                    | onfiguration 3             |                                |            |              |                |
| POTS Service     Port Service     MAC     MAC     MAC     Port Configure     Port Configure     Port Configure     ONU POTS Port Enable | PON(1)+HG250(1)      Data Port     Tr     Data Data     Port     Data     Data     Port     Z      Data     Data     Port     Z      Data     Port     Z      Data     Port     Z      Data     Port     Z      Data     Port     Z      Data     Port     Z      Data     Port     Z      Data     Port     Z      Data     Port     Z      Data     Port     Z      Data     Data     Port     Z      Data     Data     Data     Data     Data     Port     Z      Data     Data     Data     Data     Z      Data     Data     Data     Data     Z      Data     Data     Z      Data     Data     Data     Z      Data     Data     Data     Data     Z      Data     Data     Z      Data     Data     Da | Service Type CVLAN Mode                                                                                                    | CVLAN Settings             | Translation Translation VLAN S | QinQ State | QinQ Profile | QinQ Service T |
|                                                                                                    | (Data Source: Device)                                                                                                    |                                                                                                    |                            |                                |            | Crea         | ate on Device  |
| A Reset ONU LAN Port     A Bind ONU Profile to ONU     A Deauthorize ONU     A ONU Local Manage Interf.                                 | 2020-03-13 06:05:00 Reading [Data Port<br>2020-03-13 06:05:00 Reading [Data Port<br>2020-03-13 06:05:01 Reading from Devic<br>2020-03-13 06:05:01 Reading [Voice Port<br>2020-03-13 06:05:03 Reading from Devic                                                                                                    | base the tosed Phone Numbers) comm<br>§ from Device in progress,<br>te the [Data Port] command succeeded<br>§ from Device in progress,<br>te the [Voice Port] command succeeded | and succeeded.<br>I.<br>J. |                                |            |              | *              |

### VLAN de serviço com LAN untagged

As configurações da porta devem ser realizadas conforme a imagem abaixo. Caso seja desejado que os pacotes trafegados pela LAN da ONU não tenham *tag*, é necessário configurar o campo **"CVLAN Mode(M)"** com a opção **"Tag"**. Isso fará com que a ONU adicione uma *tag para* todos os pacotes que chegam pela LAN.

| Basic Configuration                                                                                                    |                                        |                            |        |          |
|----------------------------------------------------------------------------------------------------|----------------------------------------|----------------------------|--------|----------|
| TLS(L)                                                                                                    | Non TLS                                | Service Differentiation(B) | OItems |          |
| Service Type(S)                                                                                                    | Unicast                                | CVLAN Mode(M)              | Tag    | •        |
| CVLAN ID(V)                                                                                                    | 1000                                   | Priority or COS(R)         | 0      | •        |
| TPID(D)                                                                                                    | 33024                                  | ISP VLAN(I)                | þ      |          |
| ISP COS(O)                                                                                                    | þ                                      | Up Bandwidth Profile       |        | -        |
| Down Bandwidth Profil                                                                                                    | e                                      | <b>*</b>                   |        |          |
| Translation Settings                                                                                                    | 1 Status(E)                            | Priority or COS(           | ଏ 🗌    | <b>_</b> |
| Translation Settings<br>Tenable Translation<br>Translation VID(D)<br>TPID(T)<br>DinO Sattings                                             | i Status(E)<br>33024                   | Priority or COS(           | ଏ 🗌    | Y        |
| Translation Settings                                                                                                    | i Status(E)<br>33024<br>Js(F)          | Priority or COS(           | ପ 🗌    | <b>.</b> |
| Translation Settings<br>Translation VID(D)<br>TPID(T)<br>QinQ Settings<br>Tenable QinQ Statu<br>QinQ Profile(G)                           | r Status(E)<br>33024<br>Is(F)          | Priority or COS(           | 0      | ¥        |
| Translation Settings<br>Translation VID(D)<br>TPID(T)<br>QinQ Settings<br>Tenable QinQ Statu<br>QinQ Profile(G)<br>SVLAN ID(I)            | i Status(E)<br>33024<br>Is(F)          | Priority or COS(           | 0      | <b>.</b> |
| Translation Settings<br>Translation VID(D)<br>TPID(T)<br>QinQ Settings<br>Tenable QinQ Statu<br>QinQ Profile(G)<br>SVLAN ID(I)<br>TPID(P) | I Status(E)<br>33024<br>IS(F)<br>33024 | Priority or COS(           | Q)<br> | <b>*</b> |

As configurações realizadas devem aparecer conforme a imagem abaixo. Para efetuá-las basta clicar no botão **"create on device"**.

| 🚱 OLT_FH - NE Manager - 192.168.10.2 | 2                                                  |                     |                 |                                               |                  |                    |            |              |                   |                |           |             |
|--------------------------------------|----------------------------------------------------|---------------------|-----------------|-----------------------------------------------|------------------|--------------------|------------|--------------|-------------------|----------------|-----------|-------------|
| File Configuration Alarm             |                                                    |                     |                 |                                               |                  |                    |            |              |                   |                |           |             |
| Ø 💽 TO 🔲 😼 🚟                         | 🕹 🗔                                                |                     |                 |                                               |                  |                    |            |              |                   |                | 0 0 2     | 0 0         |
| Equipment View GCOB[2]-PON[1]-HG2    | 50[1]-Service Configuration                        | n ×                 |                 |                                               |                  |                    |            |              |                   |                |           | 4 > +       |
| ] Operational Tree                   | Port Service Config ×                              | Port Service Con    | figure ×        |                                               |                  |                    |            |              |                   |                |           |             |
| ۹ 🔻                                  |                                                    | Basic Informa       | tion Service (  | Configuration                                 |                  |                    |            |              |                   |                |           |             |
| Common Configure                     | A PON[1]-HG260[1]                                  | Service Type        | CVLAN Mode      | CVLAN Settings                                | Translation      | Translation VLAN S | QinQ State | QinQ Profile | QinQ Service Type | SVLAN Settings | TLS       | Service Cl. |
| H MAC                                | Data Port                                          | Unicast 1           | Tag             | 1000 / 0 / 33024                              | Disable          | -/-/33024          | Disable    |              |                   | -/-/33024      | Non TLS   | OItems      |
| E Coopback                           | IAN1                                               | 100                 |                 |                                               |                  |                    |            |              |                   |                |           |             |
| 🖃 🎬 Port Configure                   | TV                                                 |                     |                 |                                               |                  |                    |            |              |                   |                |           |             |
|                                      | LAN3                                               | 4                   |                 |                                               |                  |                    |            |              | 1                 |                |           | 21          |
|                                      | LAN4                                               | Tetal Lookies       |                 |                                               |                  |                    |            |              |                   | ا بيده         | Madifie 1 | Delate 1    |
| Port Service Configure               | 1 Toice Port                                       | Total Tennica       |                 |                                               |                  |                    |            |              |                   |                | rodurry   | Dece        |
| Reset ONU LAN Port                   |                                                    |                     |                 |                                               |                  |                    |            |              |                   |                | Creater   | Device 1    |
| - 🔊 Bind ONU Profile to ONU          | (Data Source: Device)                              |                     |                 |                                               |                  |                    |            |              |                   |                | Create c  | IT Device   |
| - leauthorize ONU                    | 2020-03-13 07:34:45 Re                             | ading (QinQ Profile | ej from Databa  | se in progress.                               | 233              |                    |            |              |                   |                |           | *           |
| - 🔊 ONU Local Manage Interface       | 2020-03-13 07:34:45 Rei<br>2020-03-13 07:34:45 Rei | ading from Databa   | ase the [QinQ F | Profile] command suce<br>Database in progress | eeded.           |                    |            |              |                   |                |           |             |
| - 💥 ONU Replace List                 | 2020-03-13 07:34:45 Rei                            | ading from Databa   | ase the [NGN C  | configuration] comma                          | nd succeeded.    |                    |            |              |                   |                |           |             |
| Gemport Maping Mode                  | 2020-03-13 07:34:45 Rei                            | ading [Used Phone   | e Numbers] fro  | m Database in progre                          | SS.              |                    |            |              |                   |                |           |             |
| ONU Optical Compensation             | 2020-03-13 07:34:45 Re                             | ading [Data Port]   | from Device in  | progress.                                     | nario succeeded. |                    |            |              |                   |                |           |             |
|                                      | 2020-03-13 07:34:46 Re                             | ading from Device   | the [Data Port  | t] command succeede                           | d.               |                    |            |              |                   |                |           | *           |

# VLAN de serviço com LAN *tagged*

As configurações da porta devem ser realizadas conforme a imagem abaixo. Caso os pacotes que trafegam pela LAN já contenham *tag*, é necessário configurar o campo **"CVLAN Mode(M)"** com a opção **"Transparent"**. Isso fará com que a ONU não se preocupe com a adição ou remoção das *tags dos pacotes que trafegam pela LAN*.

| Basic Configuration<br>TLS(L)                                                                                   | on TLS  |                                               |             |   |
|----------------------------------------------------------------------------------------------------|---------|-----------------------------------------------|-------------|---|
| TLS(L)                                                                                                    | on TLS  |                                               |             |   |
|                                                                                                    |         | <ul> <li>Service Differentation(8)</li> </ul> | Oltems      |   |
| Service Type(S)                                                                                                 | scast 3 | CVLAN Mode(M)                                 | Transparent | ٠ |
| CVLAN ID(V)                                                                                                    | 00      | Priority or COS(R)                            | 0           | * |
| TPID(D) (0)0191                                                                                                 | 024     | ISP VLAN(I)                                   | p           |   |
| ISP COS(O)                                                                                                    |         | Up Bandwidth Profile                          | [           | ٠ |
| Down Bandwidth Profile                                                                                          | 3       | -                                             |             |   |
| TPID(T)                                                                                                    | 33024   |                                               |             |   |
| TPID(T)                                                                                                    | 33024   |                                               |             |   |
| F Enable QinQ Status(F)                                                                                         |         |                                               |             |   |
| QinQ Profile(G)                                                                                                 | -       | Service Name(N)                               | -           |   |
| SVLAN (D(I)                                                                                                    |         | Priority or COS(W)                            |             |   |
| the second second second second second second second second second second second second second second second se | 2 J     |                                               |             |   |
| TPED(P)                                                                                                    | 83024   |                                               |             |   |

As configurações realizadas devem aparecer conforme a imagem abaixo. Para efetuá-las basta clicar no botão **"create on device"**.

|                                    | 3 ·                         |                    |                |                     |             |                    |            |              |                   |                |         | X                          |
|------------------------------------|-----------------------------|--------------------|----------------|---------------------|-------------|--------------------|------------|--------------|-------------------|----------------|---------|----------------------------|
| File Configuration Alarm           |                             |                    |                |                     |             |                    |            |              |                   |                |         |                            |
| 🥏 🔂 🐨 📾 🇾 😹                        |                             |                    |                |                     |             |                    |            |              |                   | 1              | 0 2     | 000                        |
| Equipment View GCOB[2]-PON[1]-HG26 | 50[1]-Service Configuration | n ×                |                |                     |             |                    |            |              |                   |                |         | < > •                      |
| Operational Tree                   | Port Service Config ×       | Port Service Con   | figure ×       |                     |             |                    |            |              |                   |                |         |                            |
| 9                                  |                             | Basic Informa      | tion Service C | Configuration       |             |                    |            |              |                   |                |         | and a second second second |
| Common Configure                   |                             | Service Type       | CVLAN Mode     | CVLAN Settings      | Translation | Translation VLAN S | QinQ State | QinQ Profile | QinQ Service Type | SVLAN Settings | TLS     | Service Cl.                |
| E MAC                              | Data Port                   | Unicast T          | ransparent     | 1000 / 0 / 33024    | Disable     | - / - / 33024      | Disable    |              |                   | - / - / 33024  | Non TLS | OItems                     |
| Dopback                            | AN1                         |                    |                |                     |             |                    |            |              |                   |                |         |                            |
| Port Configure                     | TV                          |                    |                |                     |             |                    |            |              |                   |                |         |                            |
|                                    | LAN3                        |                    |                |                     |             |                    |            |              | 1                 |                |         |                            |
|                                    | LAN4                        | Total 1 cobies     |                |                     |             |                    |            |              |                   |                | Martin  | Delete 1                   |
| -X Port Service Configure          | 🕀 🞯 Voice Port              | Total Tentries     |                |                     |             |                    |            |              |                   | Add            | mouny   | Delete                     |
| Reset ONU LAN Port                 |                             |                    |                |                     |             |                    |            |              |                   |                |         |                            |
|                                    | (Data Source: Device)       |                    |                |                     |             |                    |            |              |                   |                | Create  | IT Device                  |
| Deauthorize ONU                    | 2020-03-13 07:44:58 Exe     | ecute Saving Data  | base[Data Por  | t] Commands Succes  | stully      |                    |            |              |                   |                |         |                            |
|                                    | 2020-03-13 07:48:04 Wri     | ite to Device[Data | Port] to be ex | ecuted              | 6           |                    |            |              |                   |                |         |                            |
| 💥 ONU Replace List                 | 2020-03-13 07:48:05 Rea     | ading [Data Port]  | from Device in | progress.           | ly          |                    |            |              |                   |                |         |                            |
| Gemport Maping Mode                | 2020-03-13 07:48:07 Rea     | ading from Device  | the [Data Port | t] command succeede | d.          |                    |            |              |                   |                |         |                            |
|                                    | 2020-03-13 07:48:09 Exe     | ecute Saving Data  | base[Data Por  | t] Commands Succes  | fully       |                    |            |              |                   |                |         |                            |
|                                    |                             |                    |                |                     |             |                    |            |              |                   |                |         | *                          |

Agora resta conectar um dispositivo na ONU 110 B e checar se a bridge está funcionando.